## Send quote results to CIExpert

Last Modified on 21/03/2023 2:27 pm GMT

Click on the **CIExpert** button, **select** the quote comparison scenario you wish to review in CIExpert and click **Send** 

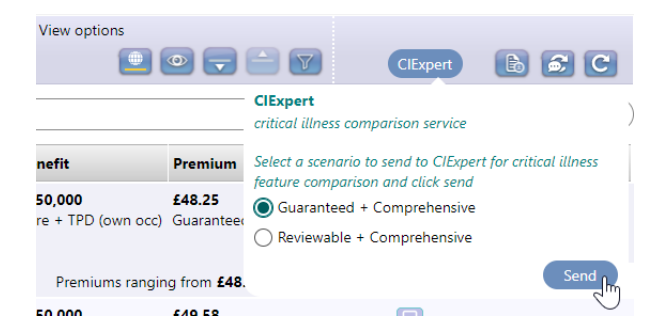

You will see a Success message to confirm the results for your selected scenario have been sent to CIExpert

|    | Success                                                                                                    | Be                     |
|----|----------------------------------------------------------------------------------------------------|------------------------|
| C. | Your selected scenario has been sent to ClExpert. A new tab will<br>open on your browser to continue your research in ClExpert | Cc                     |
| L  | Close                                                                                                    | <b>£</b> 1<br>Cc<br>(0 |

Link to next article View Webline pricing in CIExpert